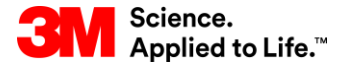

Capacitación de SAP Source To Pay

### STP352: Proceso de liberación con SNC

Capacitación para el usuario externo

Versión: 5.0 Última actualización: 07-Nov-2017

> 3M Business Transformation & Information Technology Progress set in motion >

Este curso está dirigido a los Proveedores y tiene información sobre las actividades del Proveedor en el proceso de liberación dentro de la Colaboración de la red de suministro (Supply Network Collaboration, SNC). Este curso también explica cómo visualizar una liberación.

Luego de completar este curso, usted podrá hacer lo siguiente:

- Describir el Proceso de liberación en SNC.
- Describir el Proceso de liberación en comparación con el Plan de entregas (Scheduling Agreement, SA).
- Explicar cómo se gestionan las alertas.

## Colaboración de la red de suministro

#### Objetivos del módulo

Luego de completar este módulo, usted podrá:

- Explicar qué procesos comerciales se integran a su trabajo con 3M utilizando SNC.
- Iniciar sesión en SNC.

#### Introducción a la Colaboración de la red de suministro (SNC)

3M implementó SAP como su sistema de Planificación de recursos empresariales (Enterprise Resource Planning, ERP) para respaldar los procesos de extremo a extremo.

- El software SAP permite una mejor experiencia del Proveedor. Vincula procesos comerciales, personas e información con una plataforma global y perfectamente integrada de procesos comerciales estandarizados.
- Como parte de esta implementación, las Operaciones de abastecimiento de 3M usan SNC de SAP como una herramienta para mejorar las comunicaciones y la productividad, tanto de 3M como de nuestros Proveedores clave.
- Usted accede al portal de SNC a través de Supplier Direct de 3M.

# Introducción a la Colaboración de la red de suministro (continuación)

3M desea:

- Compartir más información con nuestros Proveedores clave.
- Que los Proveedores clave asuman una mayor responsabilidad y trabajen proactivamente como socios comerciales.

SNC es un componente basado en la web dentro del grupo de Gestión de la cadena de suministro de SAP que:

- Brinda soporte a la colaboración entre proveedores y clientes. 3M usa principalmente SNC con los proveedores que no utilizan transacciones operacionales ni comparten datos electrónicamente.
- Mejora la eficiencia del proceso. SNC ayuda tanto a 3M como a nuestros Proveedores a ahorrar en costos y tiempo.

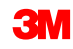

### Introducción a la SNC

SNC ofrece una plataforma basada en la Web para la colaboración en tiempo real con socios comerciales internos y externos.

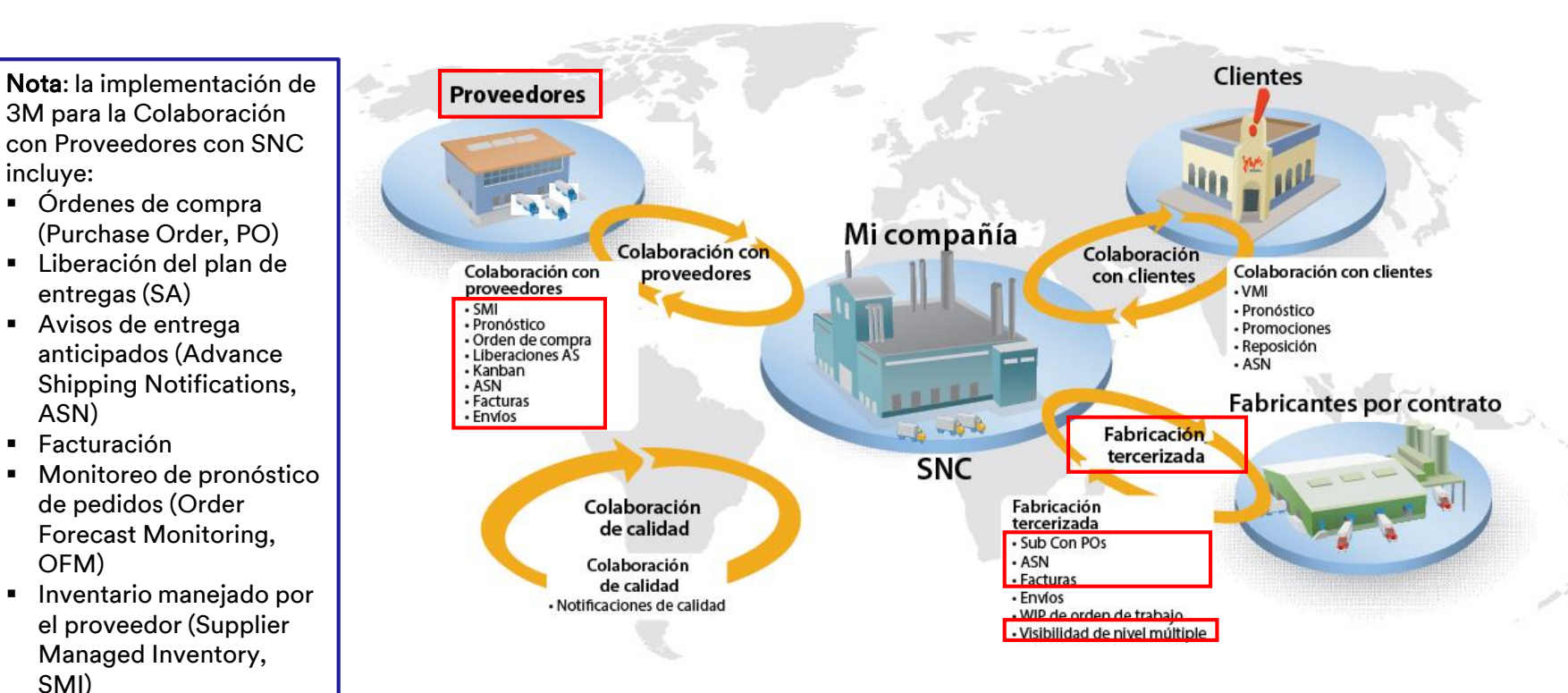

Kanban

#### Estrategias de SNC

Los Proveedores colaboran con 3M para los siguientes procesos:

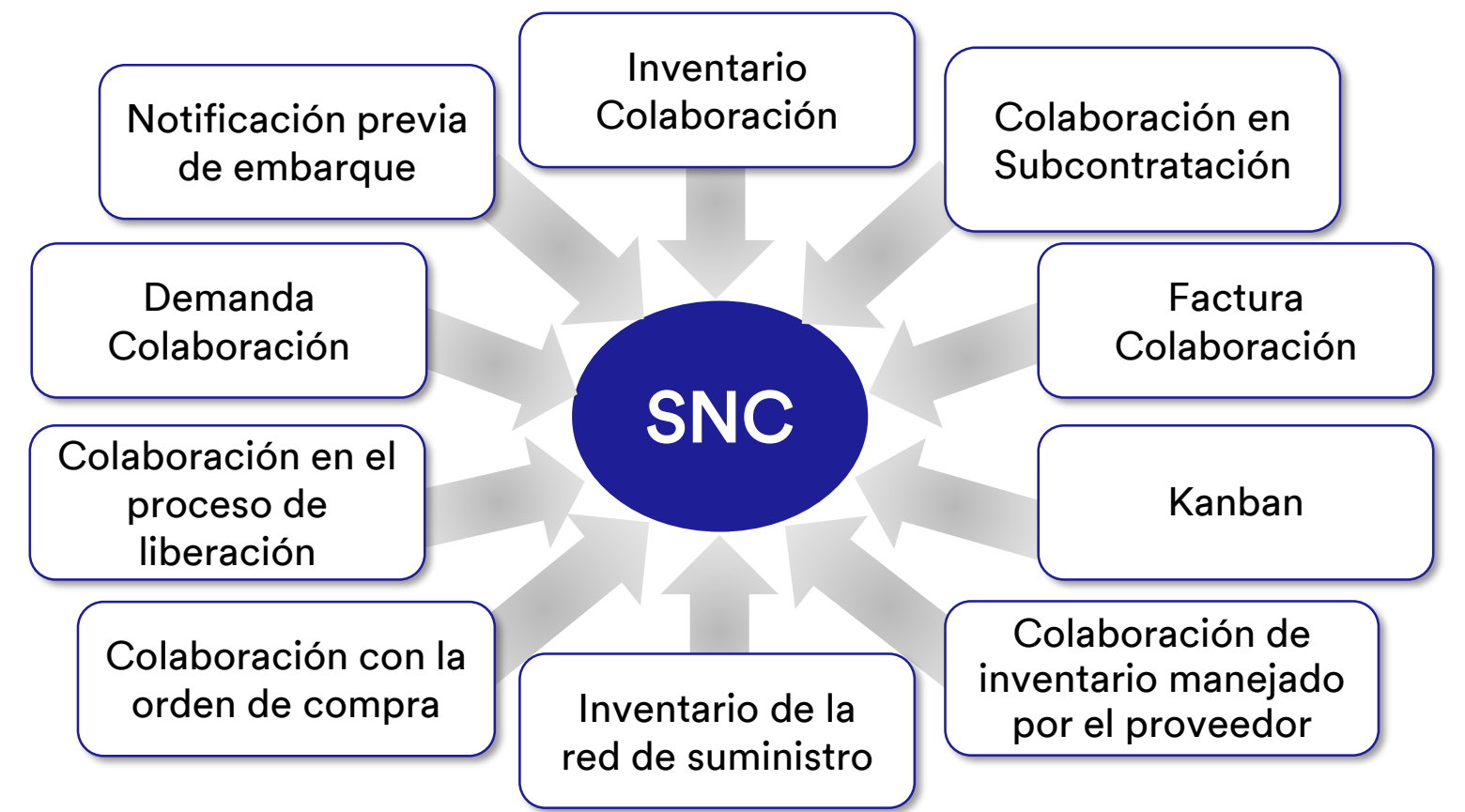

Colaboración con la orden de compra de SNC

- Mantiene al tanto a 3M y a los Proveedores sobre el cumplimiento de la PO y las órdenes de entrega para las PO.
- Permite a los proveedores responder a los requisitos de manera rápida y precisa.

Colaboración en el proceso de liberación de SNC

- Facilita la ejecución precisa y en tiempo real entre 3M y nuestros Proveedores; mantiene al Proveedor actualizado sobre:
  - Planes de entregas
  - Órdenes de entrega
  - Cantidades acumuladas recibidas
  - Cualquier excepción

Colaboración de la demanda de SNC

Al usar el Monitor del pronóstico del pedido (Order Forecast Monitor) en SNC, se habilita la Colaboración de la demanda entre los datos de planificación de 3M y los Proveedores.

- Compara los datos en un entorno de una única ventana.
- Las desviaciones entre el plan de 3M y el plan del Proveedor se muestran como números absolutos, porcentajes y códigos de colores.
- OFM ofrece alertas a todas las partes, de modo que puedan adaptar rápidamente la planificación y la capacidad de entrega para mitigar las situaciones críticas.

Notificación previa de embarque (ASN)

- Permite a los Proveedores brindarle a 3M detalles de un envío por medio de SNC, con antelación, al momento de o cuando se realice el envío.
- Comunica la información de envío, los detalles del vehículo, el transportista y los detalles de contacto de 3M en tiempo real.

Colaboración de inventario de SNC

- Permite la adopción de diferentes estrategias de gestión de inventario para un flujo más parejo de inventario desde un Proveedor al taller. Esto incluye ofrecer logística tercerizada (3PL), que almacena el inventario del Proveedor, con la capacidad de enviar los datos de ASN a 3M para el Proveedor.
- Los beneficios de la Colaboración de inventario son:
  - Reabastecimiento rápido del inventario
  - Ayuda en la planificación de varias entregas según el objetivo de planificación
  - Mayor visibilidad de la demanda

Colaboración en Subcontratación

- Le permite a 3M liberar PO para Subcontratistas en SAP y comunicarlas a los Subcontratistas mediante SNC.
- Este proceso:
  - Mantiene a 3M y a los subcontratistas al tanto del cumplimiento de PO y de los programas de entrega.
  - Permite a Subcontratistas responder a los requisitos de manera rápida y precisa.

Inventario de la red de suministro

- Complementa la colaboración de subcontratación.
- Da soporte a clientes, subcontratistas y proveedores del primer nivel y superior (proveedores del proveedor) y a otros socios para el monitoreo de niveles de existencia y requisitos de productos en ubicaciones determinadas de la cadena de suministro.

| Colaboración de |  |
|-----------------|--|
| facturación     |  |

Le permite a un Proveedor crear facturas para las mercancías que proporcionó el Proveedor a 3M.

Inventario manejado por el proveedor (SMI) Un proceso que permite que los proveedores de una compañía gestionen la ejecución y la planificación de solicitudes brutas. El cliente (3M) ya no deberá realizar la MRP.

Kanban

Permite que los Proveedores de 3M revisen las Órdenes de compra y creen las Notificaciones previas de embarque.

Con SNC, los Proveedores pueden:

- Acceder a la PO de 3M, a la PO de subcontratación, a los Planes de entregas, a la Orden de entrega y a los datos de Liberación.
- Proporcionar a 3M confirmación de PO, confirmación de la Orden de entrega y los datos de la ASN, ya sea en línea o utilizando un proceso de carga de archivos.
- Acceder y descargar la planificación, la demanda y los datos del pronóstico de 3M.
- Cargar los datos de producción planificados.
- Crear y publicar las facturas y ver el status de pago de las facturas.

#### Iniciar sesión en SNC

Acceda a la página de acceso global de Supplier Direct de 3M escribiendo <u>3M.com/supplierdirect</u> en la barra de direcciones de su explorador web.

Bajo Seleccione la ubicación directa de su proveedor de 3M (Select Your 3M Supplier Direct Location), seleccione su **ubicación** de la lista.

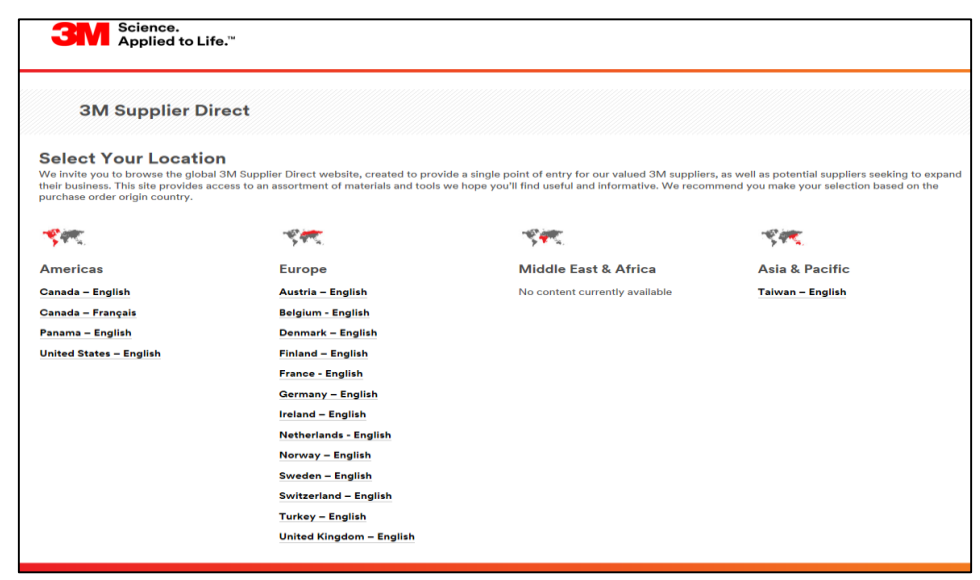

#### Inicio de sesión en SNC (continuación)

En la página de inicio del sitio web *Supplier Direct de 3M* de la ubicación seleccionada, haga clic en **Iniciar sesión** (Please Sign In) (o en el ícono de la persona) en la parte superior derecha del sitio web *Supplier Direct*.

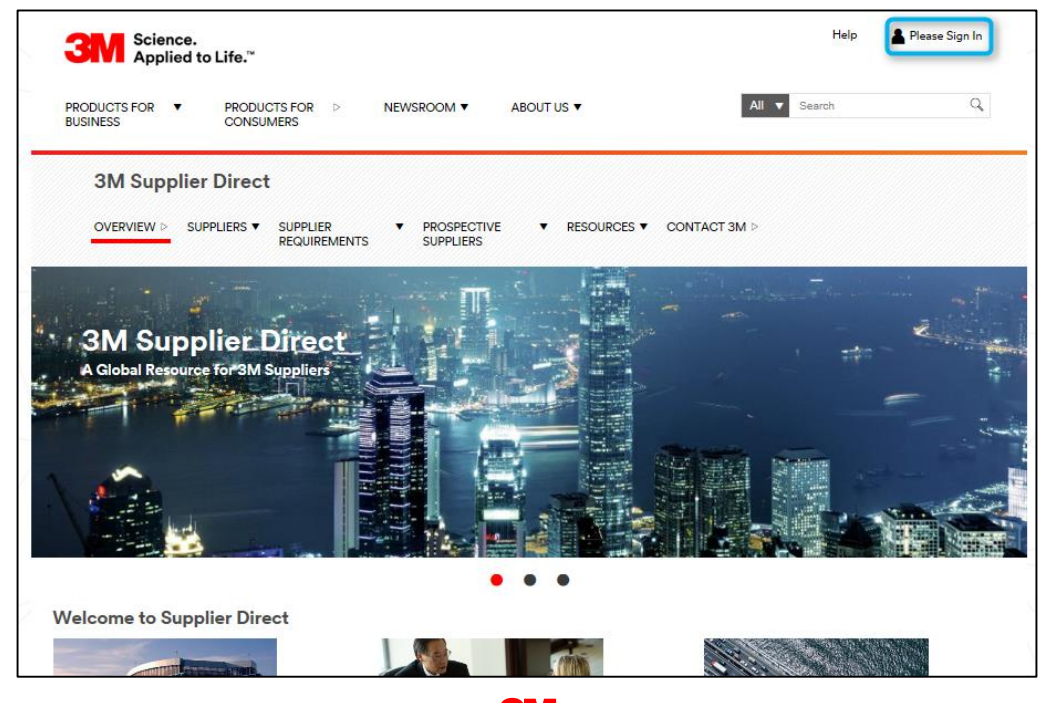

En la ventana *Acceso a la Red de Empresa*, ingrese su **Código de Usuario** (Username) y **Palabra Clave** (Password) y haga clic en **Acceder** (Login).

| Enterprise Network Login <i>@</i>     | Don't Know Your Username?                                                                                   |
|---------------------------------------|----------------------------------------------------------------------------------------------------|
| Username<br>Password                  | Don't Know Your Password?<br>View Terms and Conditions<br>View Extranet Access Agreement<br>Change Password |
| Remember my Username on this computer | REGISTER                                                                                                    |
|                                       |                                                                                                    |

#### Inicio de sesión en SNC (continuación)

Para acceder a SNC, haga clic en el vínculo **3M ERP** debajo de la sección *Vínculos rápidos* (Quick Links) en la parte derecha de la página.

Nota: También puede encontrar el vínculo de **3M ERP** en la página **Transacciones Source to Pay** (Source to Pay Transactions) en la pestaña *Proveedores* (Suppliers).

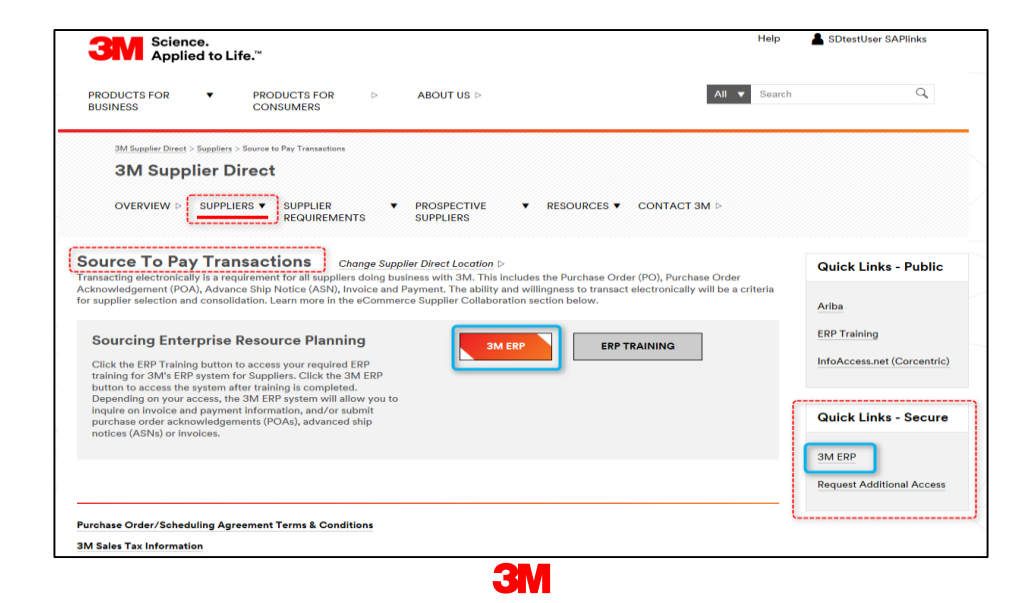

El Portal de ERP se abre en una nueva ventana del explorador.

Debajo de la pestaña *Proveedor* (Supplier), luego, en la pestaña *Comunicación de red de proveedores* (Supplier Network Communication), se muestra la página por defecto *Monitor de alertas* (Alert Monitor).

| 3M                                                                                                  | Log off                                                             |
|----------------------------------------------------------------------------------------------------|---------------------------------------------------------------------|
|                                                                                                    | Welcome: Supplier stpNA                                             |
| Supplier User Management                                                                            |                                                                     |
| Supply Network Collaboration Help Training                                                          |                                                                     |
| Supplier > Supply Network Collaboration > Supply Network Collaboration                              | Full Screen Options 🔻                                               |
|                                                                                                    |                                                                     |
| Alert Monitor                                                                                       | Supply Network Collaboration - UXIW43RL - Business Partner: 1502440 |
| 💠 🔿 📧 Exceptions Demand Release Purchase Order Replenishment SNI Delivery Invoice Master Data Tools |                                                                     |
| Selection                                                                                           |                                                                     |
| Show: Reset 4 Go Close Selection Set Notification                                                   |                                                                     |
| Planner: 🔶 🔲 To 💭 🦻                                                                                 | ^                                                                   |
| Customer: Customer: To To                                                                           |                                                                     |
| Supplier: 🔷 🔲 To 🔽 🗭                                                                                |                                                                     |
| Location: I To To I                                                                                 |                                                                     |
| My Location: 🔶 To To                                                                                |                                                                     |
| Product: $\diamond$ To $\bigcirc$                                                                   |                                                                     |
| My Product No.: C                                                                                   |                                                                     |
| APN Type: O                                                                                         |                                                                     |
|                                                                                                    | $\checkmark$                                                        |
| Product Group Type: V                                                                               |                                                                     |
| Statistical View                                                                                    |                                                                     |
| Reset to Default                                                                                    |                                                                     |
| Grouping Criteria 1: Alert Type (Long) Grouping Criteria 2: Grouping Criteria 3:                    | Display Alerts By: Alert Priority                                   |
|                                                                                                    |                                                                     |

Los puntos clave que se cubrieron en este módulo son los siguientes:

- 3M les proporciona a los Proveedores una herramienta en la web denominada SNC.
- Puede acceder a SNC utilizando el *Portal del proveedor directo de 3M*.
- Los Proveedores colaboran con 3M para estos procesos:
  - Colaboración con la orden de compra
  - Colaboración en el proceso de liberación
  - Colaboración de la demanda usando OFM
  - Notificación previa de embarque
  - Colaboración de inventario
  - Colaboración en Subcontratación
  - Colaboración de facturación

## Proceso de liberación con SNC

Luego de completar este módulo, usted podrá:

- Comprender el flujo del proceso de Colaboración de liberación.
- Ver una nueva liberación en SNC.
- Reconocer alertas de liberación comunes.

#### Introducción al Proceso de liberación con SNC

El procesamiento de liberación en SNC respalda el proceso del Plan de entregas de las adquisiciones.

Para los Proveedores, aumenta la visibilidad a las cantidades y planes que solicitó 3M y los ayuda a:

- Ver las necesidades del material de 3M.
- Planificar las adquisiciones según el nivel de compromiso de 3M.
- Planificar los programas de envíos a 3M.
- Comunicarse con 3M con frecuencia y precisión en cuanto a la cantidad y las Órdenes de entrega de los materiales.

#### Usos del Proceso de liberación dentro de SNC

El Proceso de liberación se usa para los requisitos de adquisición con órdenes planificadas a corto y largo plazo (en lugar de las Órdenes de compra individuales). Estas órdenes planificadas se denominan Planes de entregas.

- El SA crea Órdenes de entrega y Repartos según sea necesario (una vez al día o por semana), según la configuración de los Datos maestros, que se transmiten al Proceso de liberación de SNC.
- También se aplica a situaciones en las que 3M trabaja en estrecha colaboración con Proveedores de larga data para gestionar la demanda y los planes de entregas.

#### Usos del Proceso de liberación dentro de SNC (continuación)

- El Proceso de liberación es adecuado para los materiales que se piden con frecuencia, de manera estable y en gran volumen.
- El SA reemplaza las Órdenes de compra múltiples como una referencia para los pagos de las facturas del Proveedor.
- Indica a diario los requisitos a corto plazo para las entregas según sea necesario. También se genera un pronóstico para los Proveedores, de modo que puedan planificar su propia adquisición y producción de materiales según los requerimientos a corto y largo plazo de 3M.

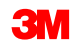

#### Flujo del proceso de Colaboración de Liberación

A continuación se muestra el Proceso de colaboración de liberación:

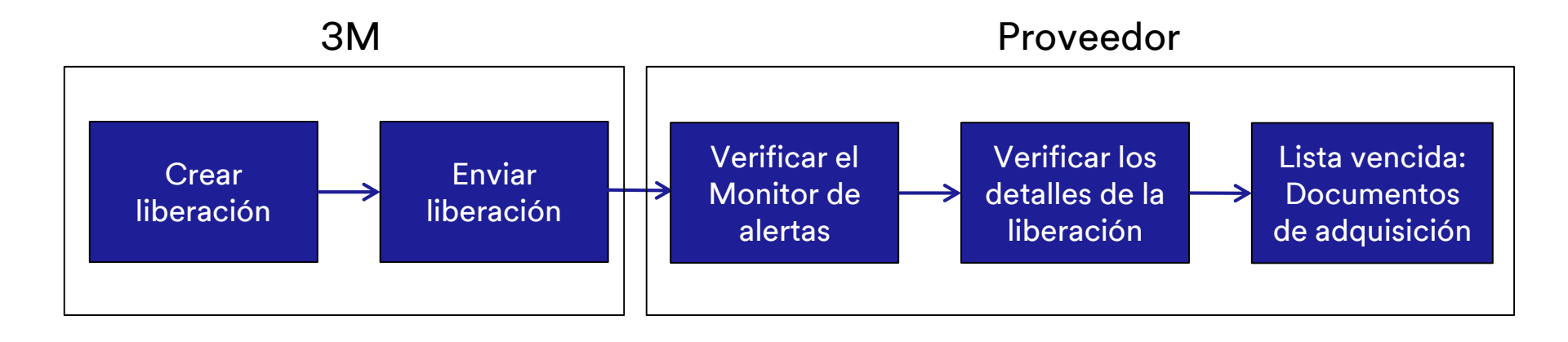

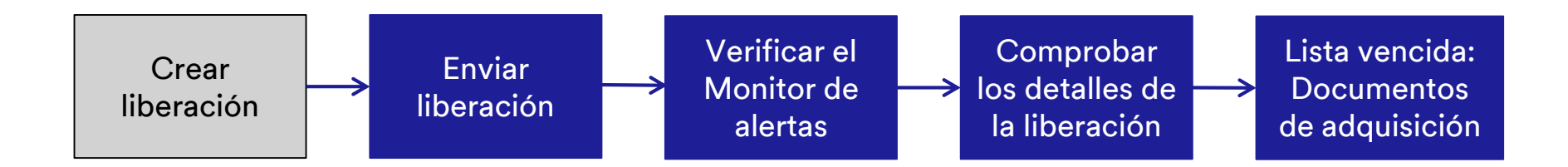

3M actualiza una nueva liberación al Proveedor:

- 3M activa el proceso al hacer la liberación desde SA en SAP ECC.
- La liberación especifica las cantidades requeridas del material y la fecha y hora de la entrega en uno o varios Repartos.

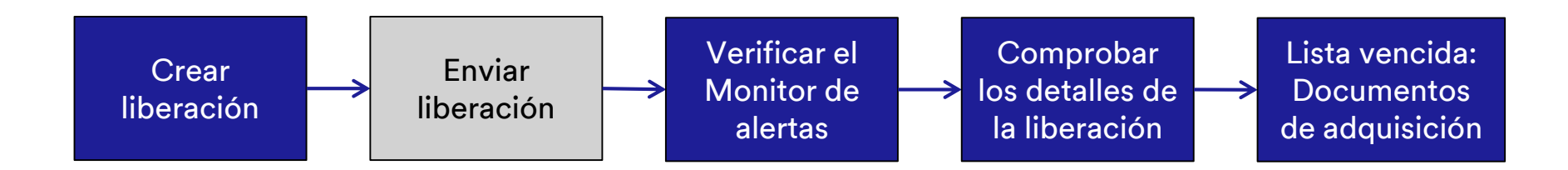

3M envía una nueva liberación al Proveedor:

Esta transferencia crea una alerta en el Monitor de alertas (Alert Monitor) para que el Proveedor vea la Liberación de un nuevo reparto.

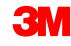

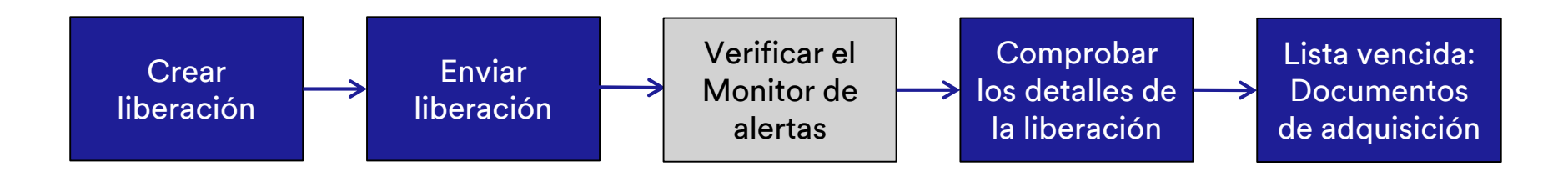

El Proveedor comprueba nuevas liberaciones en el Monitor de alertas:

- Cuando el Proveedor inicia sesión en SNC, por defecto se muestra el Monitor de alertas.
- La nueva liberación de SA aparece en la pestaña Alertas de liberación (Release Alerts).
- El nivel de compromiso indica el tipo de Reparto y cuán vinculante es.
- Si hay una actualización en la liberación, el Proveedor puede usar la función comparación de liberación para ver la diferencia entre las liberaciones.
- El Proveedor puede elegir confirmar la liberación en este paso o en el siguiente.

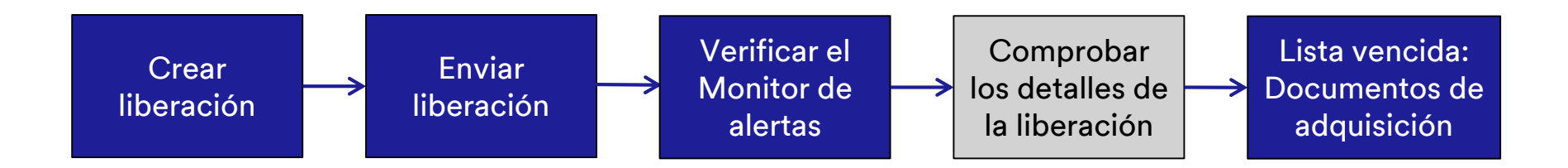

El Proveedor muestra los detalles de la nueva liberación:

- El Proveedor navega hasta la ventana Introducción a la liberación (Release Overview) y comprueba los Repartos de la liberación.
- Si el Proveedor no ha confirmado la liberación en el paso anterior, debería hacerlo ahora.

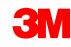

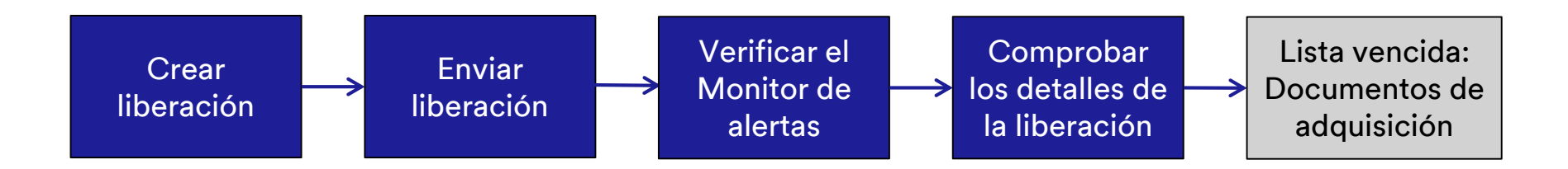

El Proveedor muestra la Lista vencida de documentos de adquisición:

- El Proveedor usa los datos en la Lista vencida para planificar los envíos a 3M.
- El Proveedor puede ver los datos en los Repartos que estén vencidos para envíos.
- El Proveedor navega hasta el menú Lista vencida (Due List) para crear la ASN.
- Si el Nivel de compromiso (Commitment Level) es Liberación de material (Material Go-Ahead) o Pronóstico (Forecast) para un Reparto determinado, entonces el Proveedor no puede crear una ASN para él.

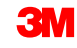

#### Ver una Nueva liberación en SNC

Monitor de alertas: En la ventana *Monitor de alertas* (Alert Monitor), haga clic en lr (Go) para ver las alertas más recientes.

| <ul> <li>Back</li> </ul> | Forward ► History F    | avorites Pe   | ersonalize Vie | w          |                |                  |            |     |          |         |         |                |                  |                 | Welcome: Melind   | a Severso |
|--------------------------|------------------------|---------------|----------------|------------|----------------|------------------|------------|-----|----------|---------|---------|----------------|------------------|-----------------|-------------------|-----------|
| Home                     | Employee Pro           | ocurement     | -              |            |                |                  |            |     |          |         |         |                |                  |                 |                   |           |
|                          |                        |               |                |            |                |                  |            |     |          |         |         |                |                  |                 |                   |           |
| Supply                   | Network Collaboration  |               |                |            |                |                  |            |     |          |         |         |                |                  |                 |                   | 10        |
| Pro Pro                  | ocurement > Supply Net | work Collabor | ration > Supp  | ly Network | Collaboration  |                  |            |     |          |         |         |                |                  |                 | Full Screen       | Options * |
|                          |                        |               |                |            |                |                  |            |     |          |         |         |                |                  |                 |                   |           |
|                          | Alert Moni             | tor           |                |            |                |                  |            |     |          |         | Sup     | oly Network Co | ollaboration - l | JS252843 - Busi | ness Partner: 100 | 00005     |
|                          | ← 5 → 5 🕷   Ex         | ceptions C    | Demand Rele    | ease Pu    | irchase Order  | Replenishment    | Work Order | SNI | Delivery | Invoice | Quality | Master Data    | Tools            |                 |                   |           |
|                          | Selection              |               |                |            |                |                  |            |     |          |         |         |                |                  |                 |                   |           |
|                          | Show:                  |               | Reset          | Go (       | lose Selection | Set Notification |            |     |          |         |         |                |                  |                 |                   |           |
|                          |                        |               |                |            |                |                  |            |     |          |         |         |                |                  |                 |                   |           |
|                          | Planner:               |               | ð              |            |                | то               |            |     |          | ⇒       |         |                |                  |                 |                   |           |
|                          | Customer:              | <             | đ              |            |                | То               | D          |     |          | ₽       |         |                |                  |                 |                   |           |
|                          | Supplier:              | <             | ð              |            |                | То               | ð          |     |          | \$      |         |                |                  |                 |                   |           |
|                          | Location:              | ♦             |                | đ          |                | То               | ð          |     |          | ₽       |         |                |                  |                 |                   |           |
|                          | My Location:           | <             |                | ð          |                | То               | ð          |     |          | \$      |         |                |                  |                 |                   |           |
|                          | Product:               | <             |                |            |                | То               |            |     | đ        | ⇒       |         |                |                  |                 |                   |           |
|                          | My Product No.:        | <             |                |            |                | То               |            |     | đ        | \$      |         |                |                  |                 |                   |           |
|                          | APN Type:              | ♦ []          | 3              |            |                |                  |            |     |          | \$      |         |                |                  |                 |                   |           |
|                          |                        |               |                |            |                |                  |            |     |          |         |         |                |                  |                 |                   |           |
| 🕖 Done                   |                        |               |                |            |                |                  |            |     |          |         |         | 🕵 Local intra  | net   Protected  | Mode: Off       | 4 - 6             | 100%      |

**Monitor de alertas**: Las alertas se agrupan por *tipo de Alerta* (Alert Type). El Proveedor busca alertas en la fila *Nueva liberación de SA* (SA New Release) para comprobar si hay un nuevo SA.

| Alert M                                                                                                    | onitor         |                 |                      |                                                                                                    |                |                   |                  |       |
|----------------------------------------------------------------------------------------------------|----------------|-----------------|----------------------|----------------------------------------------------------------------------------------------------|----------------|-------------------|------------------|-------|
| ⇐◼ᆃॎЖ                                                                                                    | Exceptions     | Demand Releas   | e Purchase Order     | Replenishment                                                                                                   | Work Order SN  | I Delivery In     | voice Quality    | Maste |
| 188 entries fo                                                                                                 | und            |                 |                      |                                                                                                    |                |                   |                  |       |
| Display Message L                                                                                              | 00             |                 |                      |                                                                                                    |                |                   |                  |       |
| Selection                                                                                                    |                |                 |                      |                                                                                                    |                |                   |                  |       |
| Show:                                                                                                    |                | Reset 4         | Go Open Selection    | n Set Notification                                                                                              |                |                   |                  |       |
| Statistical View                                                                                               |                |                 |                      |                                                                                                    |                |                   |                  |       |
| Reset to Default                                                                                               |                |                 |                      |                                                                                                    |                |                   |                  |       |
| Grouping Criteria                                                                                              | 1: Alert Type  |                 | Grouping Criteria 2: |                                                                                                    | ▼ Gro          | uping Criteria 3: |                  |       |
|                                                                                                    |                |                 |                      |                                                                                                    |                |                   |                  |       |
| Print Version                                                                                                  | Export 4       |                 |                      |                                                                                                    |                |                   |                  |       |
| Alert Type                                                                                                    | ASN Validation | Msg. Monitoring | SA ASNDte>Req.       | SA ASNQty <req.< td=""><td>SA New Release</td><td>SA Undercov.(V</td><td>') SA Validation</td><td></td></req.<> | SA New Release | SA Undercov.(V    | ') SA Validation |       |
| ASN Validation                                                                                                 | 26             | 0               | 0                    | 0                                                                                                    | 0              | 0                 | 0                |       |
| Msg. Monitoring                                                                                                | 0              | 29              | 0                    | 0                                                                                                    | 0              | 0                 | 0                |       |
| SA ASNDte>Req.                                                                                                 | 0              | 0               | 1                    | 0                                                                                                    | 0              | 0                 | 0                |       |
| SA ASNQty <req.< td=""><td>0</td><td>0</td><td>0</td><td>1</td><td>0</td><td>0</td><td>0</td><td></td></req.<> | 0              | 0               | 0                    | 1                                                                                                    | 0              | 0                 | 0                |       |
| SA New Release                                                                                                 | 0              | 0               | 0                    | 0                                                                                                    | 1              | 0                 | 0                |       |
| SA Undercov.(V)                                                                                                | 0              | 0               | 0                    | 0                                                                                                    | 0              | 11                | 0                |       |
| SA Validation                                                                                                  | 0              | 0               | 0                    | 0                                                                                                    | 0              | 0                 | 119              |       |
| •                                                                                                    |                |                 |                      |                                                                                                    |                |                   | [                |       |
|                                                                                                    |                |                 |                      |                                                                                                    |                |                   |                  |       |

**Introducción a la Liberación**: En la fila *Nueva liberación de SA* (SA New Release), haga clic en el **número** para mostrar la ventana *Detalles de la liberación* (Release Details).

| Release Details (Supplier View)                              |                                              |                                 | Supply Network Collaboration     | on - A40NZZZ - Business Partner: 10000059 |
|--------------------------------------------------------------|----------------------------------------------|---------------------------------|----------------------------------|-------------------------------------------|
| 💠 🖫 🛶 🗒 🐹 🛛 Exceptions Demand Release Purchase Order Replet  | ishment Work Order SNI Delivery Invoice O    | Quality Master Data Tools       |                                  |                                           |
| Selection                                                    |                                              |                                 |                                  |                                           |
| Release History - Product 7100000112 ( Scheduling Agree      | ment 5500000857 Item 10 ) Ship-To Loo        | ation : 6001                    |                                  | _                                         |
| Display SL Print Acknowledge Compare Releases Notes Print SA | Related ASNs Due List R/R List               |                                 |                                  |                                           |
| View: 3M Default View V Print Version Export                 |                                              |                                 |                                  | 2                                         |
| SA Release No. Release Date Cumul                            | ative Qty. Unit Release Ho                   | prizon Last ASN No.             | DIv. Date (Last ASN) Qt          | y (Last ASN) Notes RevLvi                 |
| 2 11/02/2016                                                 | 0 EA                                         |                                 |                                  | 0                                         |
|                                                              |                                              |                                 |                                  |                                           |
| Schedule Lines Release Header Cumulative Qty Ship-From       | Location Customer Location Ship-To Loca      | tion Goods Recipient Contact Pe | erson                            |                                           |
| SA Schedule Lines for Release Number - 2                     |                                              |                                 |                                  | -                                         |
| Create ASN Notes                                             |                                              |                                 |                                  |                                           |
| View: 3M Default View VIEw Kersion Export                    |                                              |                                 |                                  | 2                                         |
| Period Shipping Date Delivery Date Delivery T                | me Delivery Time Zone Schedule Line Quantity | Due Quantity UoM                | Commitment Level                 | Cml. Sched. Qty Change No.                |
| Day 10/31/2016 11/01/2016 12:00:00                           | UTC+8                                        | 0 EA                            | Production and Material Go-Ahead | 0                                         |
| Day 11/10/2016 11/11/2016 10:12:00                           | UTC+8 33                                     | 3 0 EA                          | Production and Material Go-Ahead | 33                                        |
| Day 11/23/2016 11/24/2016 13:33:00                           | UTC+8                                        | 0 0 EA                          | Production and Material Go-Ahead | 33                                        |
| Day 11/29/2016 11/30/2016 13:33:00                           | UTC+8 14                                     | 4 0 EA                          | Production and Material Go-Ahead | 47                                        |
|                                                              |                                              |                                 |                                  | ,                                         |
|                                                              |                                              |                                 |                                  |                                           |

## **Introducción a la Liberación**: Las nuevas liberaciones de SA se muestran en la sección que está encima de las liberaciones de SA anteriores.

| Release Details (Supplier View)                     |                                                         |                                 | Supply Network Collaboration -      | A40NZZZ - Business Partner: 10000059 |
|-----------------------------------------------------|---------------------------------------------------------|---------------------------------|-------------------------------------|--------------------------------------|
| 수토수토 😿   Exceptions Demand Release Purchase Order   | r Replenishment Work Order SNI Delivery Invoice         | Quality Master Data Tools       |                                     |                                      |
| Selection                                           |                                                         |                                 |                                     |                                      |
| Release History - Product 7100000112 ( Scheduling   | Agreement 5500000857 Item 10 ) Ship-To Lo               | cation : 6001                   |                                     | _                                    |
| Display SL Print Acknowledge Compare Releases Notes | Print SA Related ASNs Due List R/R List                 |                                 |                                     |                                      |
| View: 3M Default View                               |                                                         |                                 |                                     | 2                                    |
| SA Release No. Release Date                         | Cumulative Qty. Unit Release H                          | prizon Last ASN No.             | DIv. Date (Last ASN) Qty (Last ASN) | ast ASN) Notes RevLvI                |
| 2 11/02/2016                                        | 0 EA                                                    |                                 |                                     | 0                                    |
|                                                     |                                                         |                                 |                                     |                                      |
| Schedule Lines Release Header Cumulative Qty S      | Ship-From Location Customer Location Ship-To Loca       | tion Goods Recipient Contact Pe | erson                               |                                      |
| SA Schedule Lines for Release Number - 2            |                                                         |                                 |                                     | -                                    |
| Create ASN Notes                                    |                                                         |                                 |                                     |                                      |
| View: 3M Default View VI Print Version Export       |                                                         |                                 |                                     | 2                                    |
| Period Shipping Date Delivery Date D                | Delivery Time Delivery Time Zone Schedule Line Quantity | Due Quantity UoM                | Commitment Level                    | Cml. Sched. Qty Change No.           |
| Day 10/31/2016 11/01/2016 1                         | 12:00:00 UTC+8                                          | ) 0 EA                          | Production and Material Go-Ahead    | 0                                    |
| Day 11/10/2016 11/11/2016 1                         | 10:12:00 UTC+8 3                                        | 3 0 EA                          | Production and Material Go-Ahead    | 33                                   |
| Day 11/23/2016 11/24/2016 1                         | 13:33:00 UTC+8                                          | 0 EA                            | Production and Material Go-Ahead    | 33                                   |
| Day 11/29/2016 11/30/2016 1                         | 13:33:00 UTC+8 1                                        | 4 0 EA                          | Production and Material Go-Ahead    | 47                                   |
| <                                                   |                                                         |                                 |                                     | >                                    |
|                                                     |                                                         |                                 |                                     |                                      |

## **Introducción a la Liberación**: Compruebe el *Nivel de compromiso* (Commitment Level) de las liberaciones de SA antes de crear una ASN.

| Release Details (Supplier View          | w)                 |                             |                 |                 |                   |         |            | Supply Network Collabo           | oration - A40NZZZ - Business P | artner: 1 | 0000059 |
|-----------------------------------------|--------------------|-----------------------------|-----------------|-----------------|-------------------|---------|------------|----------------------------------|--------------------------------|-----------|---------|
| 수문수문 😿 Exceptions Demand Release        | Purchase Order     | Replenishment Work Orde     | r SNI Deliver   | y Invoice Qua   | ality Master Data | Tools   |            |                                  |                                |           |         |
| Selection                               |                    |                             |                 |                 |                   |         |            |                                  |                                |           |         |
| Release History - Product 7100000112    | ( Scheduling A     | greement 55000008           | 57 Item 10)S    | hip-To Loca     | tion : 6001       |         |            |                                  |                                |           | -       |
| Display SL Print Acknowledge Compare Re | eleases Notes P    | Print SA Related ASNs       | Due List R/R Li | ist             |                   |         |            |                                  |                                |           |         |
| View: 3M Default View                   | Export _           |                             |                 |                 |                   |         |            |                                  |                                |           | 2,      |
| SA Release No.                          | Release Date       | Cumulative Qty.             | Unit            | Release Horiz   | on Last ASN N     | lo.     |            | DIv. Date (Last ASN)             | Qty (Last ASN)                 | Notes     | RevLvI  |
| 2                                       | 11/02/2016         |                             | 0 EA            |                 |                   |         |            |                                  | 0                              |           |         |
|                                         |                    |                             |                 |                 |                   |         |            |                                  |                                |           |         |
| Schedule Lines Release Header Cun       | nulative Qty Ship  | p-From Location Custo       | mer Location    | Ship-To Locatio | n Goods Recip     | pient ( | Contact Pe | erson                            |                                |           |         |
| SA Schedule Lines for Release Number    | er - 2             |                             |                 |                 |                   |         |            |                                  |                                |           | -       |
| Create ASN Notes                        |                    |                             |                 |                 |                   |         |            |                                  |                                |           |         |
| View: 3M Default View                   | Export _           |                             |                 |                 |                   |         |            |                                  |                                |           | 2       |
| Period Shipping Date                    | Delivery Date Deli | livery Time Delivery Time Z | one Schedule Li | ine Quantity    | Due Quantity      |         | UoM        | Commitment Level                 | Cml. Sched. Qty C              | hange No. |         |
| Day 10/31/2016                          | 11/01/2016 12:0    | 00:00 UTC+8                 |                 | 0               |                   | (       | D EA       | Production and Material Go-Ahead | 0                              |           |         |
| Day 11/10/2016                          | 11/11/2016 10:1    | 12:00 UTC+8                 |                 | 33              |                   | (       | D EA       | Production and Material Go-Ahead | 33                             |           |         |
| Day 11/23/2016                          | 11/24/2016 13:3    | 33:00 UTC+8                 |                 | 0               |                   | (       | D EA       | Production and Material Go-Ahead | 33                             |           |         |
| Day 11/29/2016                          | 11/30/2016 13:3    | 33:00 UTC+8                 |                 | 14              |                   | (       | D EA       | Production and Material Go-Ahead | 47                             |           |         |
| <                                       |                    |                             |                 |                 |                   |         |            |                                  |                                |           | >       |
|                                         |                    |                             |                 |                 |                   |         |            |                                  |                                |           |         |

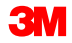

## **Introducción a la Liberación**: Seleccione la línea del **nuevo SA** y haga clic en **Confirmar** (Acknowledge) para enviar una confirmación de la liberación.

| Release Details (Supplier View)                   |                                  |                         |                         |            | Supply Network Collabo           | pration - A40NZZZ - Busine | ss Partner: 1 | 10000059 |
|---------------------------------------------------|----------------------------------|-------------------------|-------------------------|------------|----------------------------------|----------------------------|---------------|----------|
| 수토수토 😿 Exceptions Demand Release Purchase C       | rder Replenishment Work Order S  | NI Delivery Invoice Qua | ality Master Data Tools |            |                                  |                            |               |          |
| Selection                                         |                                  |                         |                         |            |                                  |                            |               |          |
| Release History - Product 7100000112 ( Schedul    | ing Agreement 5500000857 Ite     | em 10)Ship-To Loca      | tion : 6001             |            |                                  |                            |               | _        |
| Display SL Print Acknowledge Compare Releases Not | es Print SA Related ASNs Due L   | .ist R/R List           |                         |            |                                  |                            |               |          |
| View: 3M Default View V Print Version Export      |                                  |                         |                         |            |                                  |                            |               | 2,       |
| SA Release No. Release Date                       | Cumulative Qty.                  | Unit Release Horiz      | zon Last ASN No.        |            | DIv. Date (Last ASN)             | Qty (Last ASN)             | Notes         | RevLvI   |
| 2 11/02/2016                                      |                                  | 0 EA                    |                         |            |                                  |                            | 0             |          |
|                                                   |                                  |                         |                         |            |                                  |                            |               |          |
| Schedule Lines Release Header Cumulative Qty      | Ship-From Location Customer L    | ocation Ship-To Locatio | on Goods Recipient      | Contact Pe | rson                             |                            |               |          |
| SA Schedule Lines for Release Number - 2          |                                  |                         |                         |            |                                  |                            |               | —        |
| Create ASN Notes                                  |                                  |                         |                         |            |                                  |                            |               |          |
| View: 3M Default View View Print Version Export   |                                  |                         |                         |            |                                  |                            |               | 2        |
| Period Shipping Date Delivery Date                | Delivery Time Delivery Time Zone | Schedule Line Quantity  | Due Quantity            | UoM        | Commitment Level                 | Cml. Sched. Qty            | Change No     | D.       |
| Day 10/31/2016 11/01/2016                         | 12:00:00 UTC+8                   | 0                       |                         | 0 EA       | Production and Material Go-Ahead |                            | 0             |          |
| Day 11/10/2016 11/11/2016                         | 10:12:00 UTC+8                   | 33                      |                         | 0 EA       | Production and Material Go-Ahead | 3                          | 33            |          |
| Day 11/23/2016 11/24/2016                         | 13:33:00 UTC+8                   | 0                       |                         | 0 EA       | Production and Material Go-Ahead | 3                          | 33            |          |
| Day 11/29/2016 11/30/2016                         | 13:33:00 UTC+8                   | 14                      |                         | 0 EA       | Production and Material Go-Ahead | 4                          | 17            |          |
| <                                                 |                                  |                         |                         |            |                                  |                            |               | >        |
|                                                   |                                  |                         |                         |            |                                  |                            |               |          |

## **Introducción a la Liberación**: Compruebe los *Repartos de la liberación* (Schedule Lines) en la ventana *Introducción a la Liberación* (Release Overview).

| Release Details (Supplier View)                     |                                   |                           |                     |                | Supply Network Collabo        | ration - A40NZZZ - Busines | s Partner: 1 | 0000059 |
|-----------------------------------------------------|-----------------------------------|---------------------------|---------------------|----------------|-------------------------------|----------------------------|--------------|---------|
| 수토 수토 😿 Exceptions Demand Release Purchase Order    | Replenishment Work Order SNI      | I Delivery Invoice Qualit | y Master Data Tools |                |                               |                            |              |         |
| Selection                                           |                                   |                           |                     |                |                               |                            |              |         |
| Release History - Product 7100000112 ( Scheduling A | Agreement 5500000857 Iten         | m 10)Ship-To Locatio      | on : 6001           |                |                               |                            |              | _       |
| Display SL Print Acknowledge Compare Releases Notes | Print SA Related ASNs Due List    | t R/R List                |                     |                |                               |                            |              |         |
| View: 3M Default View V Print Version Export        |                                   |                           |                     |                |                               |                            |              | 2,      |
| SA Release No. Release Date                         | Cumulative Qty.                   | Unit Release Horizon      | Last ASN No.        |                | DIv. Date (Last ASN)          | Qty (Last ASN)             | Notes        | RevLvI  |
| 2 11/02/2016                                        | 0                                 | EA                        |                     |                |                               |                            | 0            |         |
|                                                     |                                   |                           |                     |                |                               |                            |              |         |
| Schedule Lines Release Header Cumulative Qty Sh     | hip-From Location Customer Loc    | cation Ship-To Location   | Goods Recipient     | Contact Person |                               |                            |              |         |
| SA Schedule Lines for Release Number - 2            |                                   |                           |                     |                |                               |                            |              | —       |
| Create ASN Notes                                    |                                   |                           |                     |                |                               |                            |              |         |
| View: 3M Default View V Print Version Export        |                                   |                           |                     |                |                               |                            |              | 2       |
| Period Shipping Date Delivery Date De               | elivery Time Delivery Time Zone S | Schedule Line Quantity D  | ue Quantity         | UoM Cor        | mmitment Level                | Cml. Sched. Qty            | Change No    |         |
| Day 10/31/2016 11/01/2016 12:                       | 2:00:00 UTC+8                     | 0                         |                     | 0 EA Pro       | duction and Material Go-Ahead | 0                          |              |         |
| Day 11/10/2016 11/11/2016 10:                       | 0:12:00 UTC+8                     | 33                        |                     | 0 EA Pro       | duction and Material Go-Ahead | 33                         |              |         |
| Day 11/23/2016 11/24/2016 13:                       | 3:33:00 UTC+8                     | 0                         |                     | 0 EA Proc      | duction and Material Go-Ahead | 33                         |              |         |
| Day 11/29/2016 11/30/2016 13:                       | 3:33:00 UTC+8                     | 14                        |                     | 0 EA Proc      | duction and Material Go-Ahead | 47                         |              |         |
|                                                     |                                   |                           |                     |                |                               |                            |              | >       |
|                                                     |                                   |                           |                     |                |                               |                            |              |         |

**Detalles de la liberación: Lista vencida de los documentos de adquisición**: El Proveedor puede usar los datos de la Lista vencida para planificar los envíos a 3M.

| Due List for Purchasing Docume                                                                                | ents                     |             |                     |                         |                | S            | upply Network Collaboration - | A40GFZZ - Business Partner: 10002650   |
|----------------------------------------------------------------------------------------------------|--------------------------|-------------|---------------------|-------------------------|----------------|--------------|-------------------------------|----------------------------------------|
| ← 🔁 🔁 🛛 Exceptions Demand Release Purchase                                                                    | Order Replenishment Work | Order SNI D | elivery Invoice Qua | ality Master Data Tools |                |              |                               |                                        |
| Active Queries                                                                                                |                          |             |                     |                         |                |              |                               |                                        |
| Worklists         Duelst Overview (0)           Navigation Results         Navigation from other screens (10) |                          |             |                     |                         |                |              |                               |                                        |
| Navigation Results - Navigation from other screens                                                            |                          |             |                     |                         |                |              |                               |                                        |
| Show Quick Criteria Maintenance                                                                               |                          |             |                     |                         |                |              | Char                          | nge Query Define New Query Personalize |
| View: [Standard View]  Create ASN Related ASNs                                                                | Print Version Export 4   |             |                     |                         |                |              |                               | Filter Settings                        |
| To Order Doc.Type Order Doc.                                                                                  | lo. Item No.             | SL No.      | Product             | Customer Loc.           | Ship-From Loc. | Ship-To Loc. | Goods Recipient               | Due On 🔄                               |
| JIT Delivery Schedule 550000000                                                                               | 00010                    | 1           | 1100000172          | 6001                    | 0010002650     | 6001         | CORP_3M                       | 30.01.2013 12:00:00                    |
| JIT Delivery Schedule 550000003                                                                               | 00010                    | 2           | 1100000172          | 6001                    | 0010002650     | 6001         | CORP_3M                       | 06.02.2013 12:00:00                    |
| JIT Delivery Schedule 5500000003                                                                              | 00010                    | 3           | 1100000172          | 6001                    | 0010002650     | 6001         | CORP_3M                       | 07.02.2013 12:00:00                    |
| JIT Delivery Schedule 550000000                                                                               | 00010                    | 4           | 1100000172          | 6001                    | 0010002650     | 6001         | CORP_3M                       | 08.02.2013 12:00:00                    |
| Forecast Delivery Schedule 5500000050                                                                         | 00010                    | 1           | 1100000312          | 6001                    | 0010002650     | 6001         | CORP_3M                       | 08.02.2013 12:00:00                    |
| Forecast Delivery Schedule 550000005                                                                          | 00010                    | 1           | 1100000338          | 6001                    | 0010002650     | 6001         | CORP_3M                       | 14.02.2013 12:00:00                    |
| Forecast Delivery Schedule 550000005                                                                          | 00010                    | 2           | 1100000338          | 6001                    | 0010002650     | 6001         | CORP_3M                       | 18.02.2013 12:00:00                    |
| Forecast Delivery Schedule 550000005                                                                          | 00010                    | 3           | 1100000338          | 6001                    | 0010002650     | 6001         | CORP_3M                       | 20.02.2013 12:00:00                    |
| Forecast Delivery Schedule 5500000050                                                                         | 00010                    | 2           | 1100000312          | 6001                    | 0010002650     | 6001         | CORP_3M                       | 25.02.2013 12:00:00                    |
| Forecast Delivery Schedule 5500000050                                                                         | 00010                    | 3           | 1100000312          | 6001                    | 0010002650     | 6001         | CORP_3M                       | 05.03.2013 12:00:00                    |

**Comparación de liberación**: Los Repartos de dos liberaciones pueden diferir en términos de cantidades y fechas. El sistema muestra la comparación entre la liberación más reciente de SA y la anterior.

| APN Typ                                                               | pe:                                                                                   | •                                                                                                    |                                        |                                                                                                    |                        |                                                                                                   |                                                                     |                                                           |                 |                                                                                     |                                                                                                    |         |                                                                                      |
|-----------------------------------------------------------------------|---------------------------------------------------------------------------------------|----------------------------------------------------------------------------------------------------|----------------------------------------|----------------------------------------------------------------------------------------------------|------------------------|---------------------------------------------------------------------------------------------------|---------------------------------------------------------------------|-----------------------------------------------------------|-----------------|-------------------------------------------------------------------------------------|----------------------------------------------------------------------------------------------------|---------|--------------------------------------------------------------------------------------|
| lelease                                                               | History - Pro                                                                         | oduct DP9384                                                                                                    | 7-2 ( Sched                            | Juling Agreement                                                                                                    | 50000003               | Item 10 ) Ship-To Lo                                                                              | cation : SNC1                                                       |                                                           |                 |                                                                                     |                                                                                                    |         |                                                                                      |
| Compar                                                                | re Releases                                                                           | Release Detail                                                                                                    |                                        |                                                                                                    |                        |                                                                                                   |                                                                     |                                                           |                 |                                                                                     |                                                                                                    |         |                                                                                      |
| View                                                                  | Standard Viev                                                                         |                                                                                                    | Print Versio                           | n Export a                                                                                                    |                        |                                                                                                   |                                                                     |                                                           |                 |                                                                                     |                                                                                                    |         | Filte                                                                                |
| 5                                                                     | SA Release No                                                                         | . C Releas                                                                                                    | e Date 💠                               | Cumulative Qty 0                                                                                                    | UoM 🗘                  | Release Horizon 🕀                                                                                 | Last ASN No.                                                        | \$ L                                                      | ast ASN Date 🗘  | Last ASN Qty                                                                        | Colored Uniceding P                                                                                   | oint 🗘  | Supplier                                                                             |
| 4                                                                     | 6                                                                                     | 11.01.                                                                                                    | 8008                                   | 0,000000                                                                                                    | EA                     |                                                                                                   |                                                                     |                                                           |                 | 0,00000                                                                             | 00                                                                                                    |         | 0,0                                                                                  |
| 3                                                                     | 3                                                                                     | 11.01.                                                                                                    | 8008                                   | 0,000000                                                                                                    | EA                     |                                                                                                   |                                                                     |                                                           |                 | 0,00000                                                                             | 00                                                                                                    |         | 0,0                                                                                  |
| 2                                                                     | 2                                                                                     | 10.01                                                                                                    | 8008                                   | 0,000000                                                                                                    | EA                     |                                                                                                   |                                                                     |                                                           |                 | 0,00000                                                                             | 00                                                                                                    |         | 0,                                                                                   |
|                                                                       |                                                                                       |                                                                                                    |                                        |                                                                                                    |                        |                                                                                                   |                                                                     |                                                           |                 |                                                                                     |                                                                                                    |         |                                                                                      |
|                                                                       |                                                                                       |                                                                                                    |                                        |                                                                                                    |                        |                                                                                                   |                                                                     |                                                           |                 |                                                                                     |                                                                                                    |         |                                                                                      |
| Compar                                                                | rison of SA R                                                                         | eleases - Ne                                                                                                    | v Release                              | No.4 and Old Relea                                                                                                    | se No.2                |                                                                                                   |                                                                     | _                                                         |                 |                                                                                     |                                                                                                    |         |                                                                                      |
| ()<br>Compar                                                          | rison of SA R                                                                         | eleases - Ne                                                                                                    | v Release                              | No.4 and Old Relea                                                                                                    | se No.2                |                                                                                                   |                                                                     |                                                           |                 |                                                                                     |                                                                                                    |         |                                                                                      |
| ompar<br>/iew [                                                       | rison of SA R                                                                         | eleases - Ne                                                                                                    | v Release<br>Print Versio              | No.4 and Old Relea                                                                                                    | se No.2                |                                                                                                   |                                                                     |                                                           |                 |                                                                                     |                                                                                                    |         | Filte                                                                                |
| ompar<br>New (                                                        | Standard View                                                                         | eleases - Ne                                                                                                    | v Release<br>Print Versio<br>Date Rele | No.4 and Old Relea                                                                                                    | se No.2<br>Release No  | 2 Cumulative Quantity                                                                             | Release No.4 Qt                                                     | uantity                                                   | Release No.4 Co | mulative Quantity                                                                   | Deta Quantity                                                                                         | Deta Cu | File                                                                                 |
| ompar<br>New (<br>Veriod<br>Day                                       | Standard View<br>Ship. Date<br>11.01.2008                                             | eleases - Ne<br>Delvery Start<br>11.01.2008                                                                                      | v Release<br>Print Versio<br>Date Rele | No.4 and Old Relea                                                                                                    | se No.2<br>Release No. | 2 Cumulative Quantity<br>0,000000                                                                 | Release No.4 Ct<br>10,0                                             | uantity                                                   | Release No.4 Cu | mulative Quantity<br>10,000000                                                      | Deta Quantty<br>10,000000                                                                             | Deta Co | Filte<br>imulative (<br>10.)                                                         |
| nenw ()<br>keniod<br>bay<br>bay                                       | Standard View<br>Ship, Date<br>11.01.2008<br>11.01.2008                               | eleases - Ne<br>Delvery Start<br>11.01.2008<br>11.01.2008                                                                        | v Release<br>Print Versio<br>Date Rele | No.4 and Old Relea                                                                                                    | se No.2<br>Release No. | 2 Cumulative Quantity<br>0,000000<br>0,000000                                                     | Release No.4 G                                                      | uantity<br>000000                                         | Release No.4 Cu | mulative Quantity<br>10,000000<br>30,000000                                         | Deta Guantty<br>10,000000<br>20,000000                                                                | Deta Ci | File<br>mulative (<br>10)<br>30)                                                     |
| ompar<br>Aew (<br>Period<br>Day<br>Day                                | Standard View<br>Ship, Date<br>11.01.2008<br>11.01.2008<br>15.01.2008                 | eleases - Ner<br>Delvery Start<br>11.01.2008<br>11.01.2008<br>15.01.2008                                                         | v Release<br>Print Versio<br>Date Rele | No.4 and Old Relea                                                                                                    | se No.2<br>Release No. | 2 Cumulative Quantity<br>0,000000<br>0,000000<br>5,000000                                         | Release No.4 Q<br>10,0<br>20,0<br>5,0                               | uantity<br>000000<br>000000                               | Release No.4 Cu | mulative Quantity<br>10,000000<br>30,000000<br>35,000000                            | Deta Guantity<br>10,000000<br>20,000000<br>0,000000                                                   | Deta C  | File<br>imulative 0<br>10,/<br>30,/<br>30,/                                          |
| ompar<br>View (<br>Period<br>Day<br>Day<br>Day                        | Standard View<br>Ship. Date<br>11.01.2008<br>11.01.2008<br>15.01.2008<br>20.01.2008   | Delivery Start<br>11.01.2008<br>11.01.2008<br>15.01.2008<br>20.01.2008                                                           | v Release<br>Print Versio<br>Date Rele | No.4 and Old Relea                                                                                                    | se No.2<br>Release No  | 2 Cumulative Quantity<br>0,000000<br>0,000000<br>5,000000<br>10,000000                            | Release No.4 Ch<br>10,0<br>20,0<br>5,0<br>15,0                      | uantity<br>000000<br>000000<br>000000                     | Release No.4 Cu | mulative Guantity<br>10,00000<br>30,00000<br>35,00000<br>50,00000                   | Deta Guantty<br>10,000000<br>20,000000<br>0,000000<br>10,000000                                       | Dets C  | Filte<br>smulative 0<br>10,(<br>30,(<br>30,(<br>40,(                                 |
| ompar<br>New (<br>Period<br>Day<br>Day<br>Day<br>Day                  | Standard View<br>Ship, Date<br>11.01.2008<br>15.01.2008<br>20.01.2008                 | eleases - Her<br>v]<br>Delivery Start<br>11.01.2008<br>11.01.2008<br>15.01.2008<br>20.01.2008<br>25.01.2008                      | v Release<br>Print Versio<br>Date Rele | No.4 and Old Relea<br>Export                                                                                                    | se No.2<br>Release No  | 2 Cumulative Outentity<br>0,000000<br>0,000000<br>5,000000<br>10,000000<br>15,000000              | Release No.4 Qu<br>10,0<br>20,0<br>5,0<br>15,0<br>0,0               | uantity<br>000000<br>000000<br>000000<br>000000           | Release No.4 Ct | mulative Quantity<br>10,000000<br>35,000000<br>50,000000<br>50,000000               | Detta Quantity<br>10,000000<br>20,000000<br>10,000000<br>5,000000                                     | Deta Ci | File<br>mulative (<br>10)<br>30)<br>40)<br>35)                                       |
| ompar<br>New (<br>enod<br>Jay<br>Jay<br>Jay<br>Jay<br>Jay             | Tison of SA R<br>Standard View<br>Shp. Date<br>11.01.2008<br>11.01.2008<br>20.01.2008 | eleases - Ne<br>Delivery Start<br>11.01.2008<br>11.01.2008<br>20.01.2008<br>25.01.2008<br>30.01.2008                             | v Release<br>Print Versio<br>Date Rele | No.4 and Old Relea<br>Export  Base No.2 Guantary<br>0,00000<br>0,00000<br>5,00000<br>5,00000<br>5,00000<br>5,00000<br>5,00000     | se No.2<br>Release No. | 2 Cumulative Quantity<br>0,000000<br>5,000000<br>10,000000<br>15,000000<br>20,000000              | Release No.4 Ox<br>10,0<br>20,0<br>5,0<br>15,0<br>0,0<br>0,0        | uantity<br>000000<br>000000<br>000000<br>000000<br>000000 | Release No.4 Co | Inulative Cuantity<br>10,000000<br>35,000000<br>50,000000<br>50,000000<br>50,000000 | Deta Cuantity<br>10,000000<br>20,000000<br>0,000000<br>10,000000<br>5,000000-<br>5,000000-            | Deta Ci | Filte<br>umulative C<br>10,(<br>30,(<br>30,(<br>35,(<br>30,(                         |
| Arenod<br>Day<br>Day<br>Day<br>Day<br>Day<br>Day<br>Day<br>Day<br>Day | Standard View<br>Ship. Date<br>11.01.2008<br>11.01.2008<br>15.01.2008<br>20.01.2008   | eleases - Ne<br>Delivery Start<br>11.01.2008<br>11.01.2008<br>20.01.2008<br>20.01.2008<br>30.01.2008<br>30.01.2008<br>05.02.2008 | v Release<br>Print Versio<br>Date Rele | No.4 and Old Relea<br>Export      0.00000<br>0.00000<br>5.00000<br>5.00000<br>5.00000<br>5.00000<br>5.00000<br>5.00000<br>5.00000 | se No.2<br>Release No. | 2 Cumulative Quantity<br>0,000000<br>5,000000<br>10,000000<br>15,000000<br>20,000000<br>25,000000 | Release No.4 Qi<br>10,0<br>20,0<br>5,0<br>15,0<br>0,0<br>0,0<br>0,0 | uantity<br>000000<br>000000<br>000000<br>000000<br>000000 | Release No.4 Cu | mulative Quantity<br>10,000000<br>35,000000<br>50,000000<br>50,000000<br>50,000000  | Deta Quantity<br>10,00000<br>20,00000<br>0,000000<br>10,000000<br>5,000000-<br>5,000000-<br>5,000000- | Dets C  | Filte<br>umulative C<br>10,(<br>30,(<br>30,(<br>35,(<br>30,(<br>25,(<br>30,(<br>25,( |

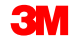

## Introducción a la Liberación: Seleccione la liberación más reciente de SA y haga clic en Mostrar SL (Display SL) para ver los detalles de liberación.

| Release Details (Supplier View)                                                                          |                             |                           |                 |                   |            | Supply Network Collaboration - A40NZZZ - Business Partner: 10000059 |                 |           |        |  |
|----------------------------------------------------------------------------------------------------|-----------------------------|---------------------------|-----------------|-------------------|------------|---------------------------------------------------------------------|-----------------|-----------|--------|--|
| 수토라 🕱 🗮 Exceptions Demand Release Purcha                                                                 | ise Order Replenishment Wo  | rk Order SNI Delivery I   | Invoice Quality | Master Data Tools |            |                                                                     |                 |           |        |  |
| Selection                                                                                                |                             |                           |                 |                   |            |                                                                     |                 |           |        |  |
| Release History - Product 7100000112 ( Scheduling Agreement 5500000857 Item 10 ) Ship-To Location : 6001 |                             |                           |                 |                   |            |                                                                     |                 |           |        |  |
| Display SL Print Acknowledge Compare Releases Notes Print SA Related ASNs Due List R/R List              |                             |                           |                 |                   |            |                                                                     |                 |           |        |  |
| View: 3M Default View V Print Version Export                                                             |                             |                           |                 |                   |            |                                                                     |                 |           |        |  |
| SA Release No. Release                                                                                   | Date Cumulative Qty.        | Unit F                    | Release Horizon | Last ASN No.      |            | DIv. Date (Last ASN)                                                | Qty (Last ASN)  | Notes     | RevLvI |  |
| 2 11/02/20                                                                                               | 16                          | 0 EA                      |                 |                   |            |                                                                     |                 | 0         |        |  |
|                                                                                                    |                             |                           |                 |                   |            |                                                                     |                 |           |        |  |
| Schedule Lines Release Header Cumulative C                                                               | ty Ship-From Location       | Customer Location Shi     | ip-To Location  | Goods Recipient   | Contact Pe | rson                                                                |                 |           |        |  |
| SA Schedule Lines for Release Number - 2                                                                 |                             |                           |                 |                   |            |                                                                     |                 |           |        |  |
| Create ASN Notes                                                                                         |                             |                           |                 |                   |            |                                                                     |                 |           |        |  |
| View: 3M Default View V Print Version Export                                                             |                             |                           |                 |                   |            |                                                                     |                 |           | 2      |  |
| Period Shipping Date Delivery                                                                            | Date Delivery Time Delivery | Time Zone Schedule Line C | Quantity Due    | Quantity          | UoM        | Commitment Level                                                    | Cml. Sched. Qty | Change No |        |  |
| Day 10/31/2016 11/01/20                                                                                  | 16 12:00:00 UTC+8           | UTC+8 0                   |                 |                   | 0 EA       | Production and Material Go-Ahead                                    | 0               |           |        |  |
| Day 11/10/2016 11/11/20                                                                                  | 16 10:12:00 UTC+8           | UTC+8 33                  |                 |                   | 0 EA       | Production and Material Go-Ahead                                    | 33              |           |        |  |
| Day 11/23/2016 11/24/20                                                                                  | 16 13:33:00 UTC+8           | UTC+8 0                   |                 |                   | 0 EA       | Production and Material Go-Ahead                                    | 33              |           |        |  |
| Day 11/29/2016 11/30/20                                                                                  | 16 13:33:00 UTC+8           | UTC+8 14                  |                 |                   | 0 EA       | Production and Material Go-Ahead                                    | 47              |           |        |  |
| ٢                                                                                                    |                             |                           |                 |                   |            |                                                                     |                 |           | >      |  |
|                                                                                                    |                             |                           |                 |                   |            |                                                                     |                 |           |        |  |

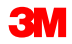

#### Alertas en el Proceso de liberación con SNC

Estas son las alertas comunes del proceso de liberación que se envían con SNC:

- Cambiar el Año fiscal (Fiscal Year Change): La liberación tiene un año fiscal distinto si la comparamos con la liberación anterior.
- Liberación no confirmada (Unacknowledged Release): Una nueva actualización de liberación no está señalada ni confirmada dentro de los tres días.
- Cambiar el Lugar de descarga (Unloading Point Change): Se ha cambiado el lugar de descarga en la nueva liberación si se la compara con la anterior.

#### Alertas en el Proceso de liberación con SNC (continuación)

- Menos cantidad acumulada de GR en comparación con la Última actualización (Cumulative GR Quantity Less than Last Update): La Entrada de Mercancías acumulada es inferior en la nueva liberación si se la compara con la anterior.
- La Liberación con un Requerimiento que no se puede satisfacer (Release with Requirement that cannot be Covered) (Proveedor): La fecha de entrega está dentro del tiempo de espera del envío y ningún envío anterior puede cubrir la liberación. Liberación que indica que el Proveedor no puede satisfacer la demanda.
- Liberación con un Requerimiento que no se puede satisfacer (Release with Requirement that Cannot be Covered) (Cliente): La fecha de entrega se encuentra dentro del tiempo de espera del envío y no se puede cubrir ningún envío previo con la liberación. Liberación que indica que el Proveedor no puede satisfacer la demanda.

Estos son los posibles **Niveles de compromiso** (Commitment Levels):

- Fechas y cantidades fijas (Fixed dates and quantities): Las cantidades y la fecha del Reparto son fijas y permanecerán sin cambios.
- Producción y liberación del material (Production and Material go-ahead): El Reparto pertenece a una orden de entrega de Pronóstico (FRC) que es relevante para una entrega de ASN y se encuentra en el período de producción y liberación del material.
- Liberación del material (Material go-ahead): El Reparto pertenece a una orden de entrega de Pronóstico (FRC) que no es relevante para una entrega de ASN y se encuentra dentro del período de producción y Liberación del material.
- Pronóstico (Forecast): El Reparto pertenece a una orden de entrega de FRC que no es relevante para la entrega.

Los puntos clave que se cubrieron en este módulo son los siguientes:

- El flujo del proceso de Colaboración de liberación
- Ver liberaciones nuevas en SNC
- Alertas de liberación común

Los puntos clave que se cubrieron en este curso son los siguientes:

- La liberación especifica las cantidades requeridas del material y la fecha y hora de la entrega en uno o varios Repartos.
- Si hay una actualización en la liberación, el Proveedor puede usar la función comparación de liberación para ver la diferencia entre las liberaciones.
- Si el Nivel de compromiso (Commitment Level) es Producción y Liberación del material (Production and Material Go-Ahead), es posible crear una ASN para la línea de la Orden de entrega.
- Si el Nivel de compromiso (Commitment Level) es Liberación del material (Material Go-Ahead) o Pronóstico (Forecast), no es posible crear un ASN para la línea de la Orden de entrega.